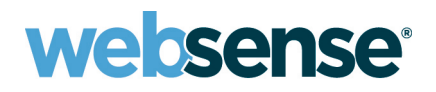

# Journaling Guide for Email Archive for Exchange 2007

(C) 2010 Websense, Inc. All Rights Reserved.

Thank you for choosing Email Archive. This Journaling Guide provides information you need to set up the Email Archive journaling feature to work seamlessly with your Microsoft Exchange Server. If you encounter any issues with the journaling process or have any questions, we have a dedicated support team ready to help you.

#### How to Use this Guide

The Email Archive Message Journaling feature receives, classifies, and archives emails that originate from our customers' Exchange Servers. Follow the steps below to adjust the settings of your Microsoft Exchange Server 2007 to enable Message Journaling. This feature sends a copy of every email sent to and from your Exchange Server to the Websense servers. Email Archive then reviews, classifies (based on content and sender's address), and archives these emails. To begin the process, log on to your Exchange Server with your administrator account.

To set up message journaling for ALL email addresses, follow these steps:

| Step One: Create a Journaling Contact   | Page 03 |
|-----------------------------------------|---------|
| Step Two: Create an SMTP Send Connector | Page 08 |
| Step Three: Activate Journaling         | Page 15 |

To set up message journaling for **SELECT** email addresses, follow these steps:

| Step One: Create a Journaling Contact              | Page 03 |
|----------------------------------------------------|---------|
| Step Two: Create an SMTP Send Connector            | Page 08 |
| Step Three: Create a Compliance Distribution Group | Page 18 |
| Step Four: Implement Journal Rules                 | Page 21 |

### **Other Resources**

| Message Journaling Best Practices                                          | Page 26 |
|----------------------------------------------------------------------------|---------|
| Follow best practices to ensure proper archiving of your journaled emails. |         |
| Troubleshooting Tips                                                       | Page 26 |

See troubleshooting tips if journaling is not working as expected.

| 2010

# Step One: Create a Journaling Contact

Open the Exchange Management Console by selecting All Programs > Microsoft Exchange Server 2007 > Exchange Management Console from the Start Menu.

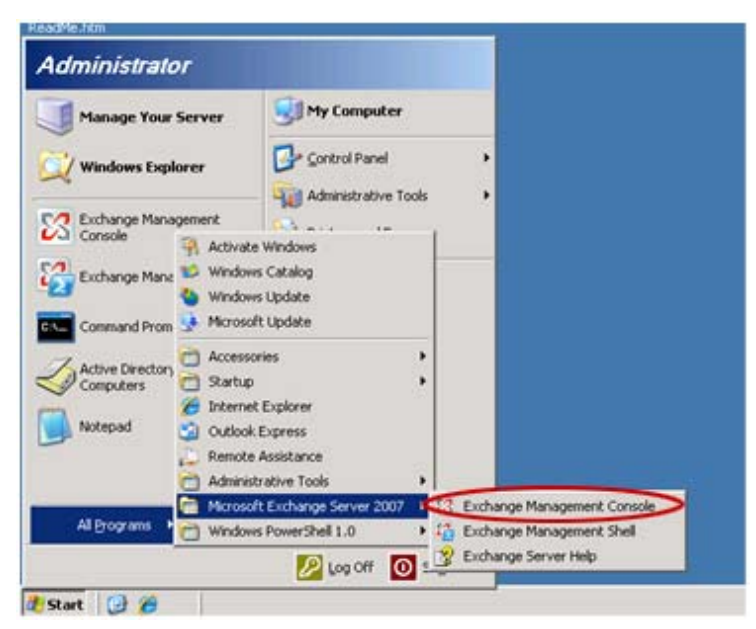

- 1. Under the Exchange Management Console, expand the Recipient Configuration folder in the left-hand menu.
- 2. Right-click on Mail Contact and select New Mail Contact.

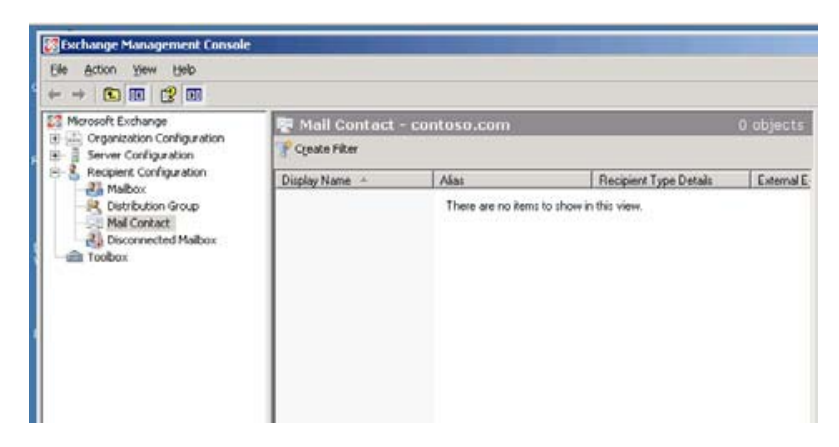

#### 3. Select New contact.

4. Click Next here.

| Introduction Contact Information New Mail Contact Completion | Introduction           This wicard will guide you through the steps for creating a new mail contact or mail-enabling an existing contact.           Create a mail contact for:           @ [Ngw contact]           @ [Sgisting contact] |
|--------------------------------------------------------------|----------------------------------------------------------------------------------------------------|
|                                                              | Ejover                                                                                                    |
|                                                              |                                                                                                    |

- 5. In the New Mail Contact popup window, type "Journaling" in the First Name text field.
- 6. Type "Websense" in the Last Name field.
- 7. Type "JournalingWebsense" in the Alias field.

| Introduction<br>Contact Information<br>New Mail Contact | Contact Information<br>Enter the account information t<br>an existing mail contact.<br>Disgonizational unit | hat is required to cr | sale a new mail contact ( | or to mail-env |
|---------------------------------------------------------|----------------------------------------------------------------------------------------------------|-----------------------|---------------------------|----------------|
| Competion                                               | contoso.com/Users                                                                                           |                       |                           | Bjowse         |
|                                                         | Erst name:                                                                                                  | Initials              | Last name:                |                |
|                                                         | Journaling                                                                                                  |                       | Websense                  |                |
|                                                         | Name                                                                                                    |                       |                           |                |
|                                                         | Journaling Websense                                                                                         |                       |                           |                |
|                                                         | Alar                                                                                                    |                       |                           |                |
|                                                         | JournalingWebsense                                                                                          |                       |                           |                |
|                                                         | External e-mail address:                                                                                    |                       |                           |                |
|                                                         |                                                                                                    |                       |                           | JEdt           |
|                                                         |                                                                                                    |                       |                           |                |
|                                                         |                                                                                                    |                       |                           |                |
|                                                         |                                                                                                    |                       |                           |                |
|                                                         |                                                                                                    |                       |                           |                |

Page 4

#### 8. Click Edit.

| Introduction Contact Information New Mail Contact Constant | Contact Information<br>Enter the account informa<br>an existing mail contact.<br>Qrganizational unit | tion that is required to cre | sale a new mail contact | or to mail-ena |
|------------------------------------------------------------|----------------------------------------------------------------------------------------------------|------------------------------|-------------------------|----------------|
| Completion                                                 | contasa.com/Users                                                                                    |                              |                         | Browse         |
|                                                            | Einit name:                                                                                          | Initialg                     | Last name:              |                |
|                                                            | Journaling                                                                                           |                              | Websense                |                |
|                                                            | Name                                                                                                 |                              |                         |                |
|                                                            | Journaling Websen                                                                                    | se                           |                         |                |
|                                                            | Alac                                                                                                 |                              |                         |                |
|                                                            | JournalingWebsense                                                                                   | 3                            |                         |                |
|                                                            | Egternal e-mail address:                                                                             |                              |                         | -              |
|                                                            | Local Address prov                                                                                   | ided by Websense             | (                       | Edt.           |

9. Type the [Local address provided by Websense] in the External e-mail address field.

**NOTE:** This address is unique for each domain. You should have received the email address with this document. If not, please contact Websense Support. A sample address for EMEA is: mycompany@Websense-Journal.archivesuite.com A sample address for the U.S. and all other locales is: mycompany@Websense-Journal.archivecloud.net

......**10.** Click **OK**.

| SMTP Address                       |    |    |   |            | × |
|------------------------------------|----|----|---|------------|---|
| E-mail address:                    |    |    |   |            |   |
| Local Address provided by Websense |    |    |   |            |   |
| E-mail type:                       |    |    |   |            |   |
| SMTP                               |    |    |   |            |   |
|                                    | -  | 04 | - | <b>C</b> 1 | 1 |
|                                    | L. | UK | - | Lancel     |   |

#### 11. Click Next.

| Introduction<br>Contact Information<br>New Mail Contact | Contact Information<br>Enter the account information<br>an existing mail contact.<br>Organizational unit | ation that is required to crea | ste a new mail contact | or to mailena |
|---------------------------------------------------------|----------------------------------------------------------------------------------------------------|--------------------------------|------------------------|---------------|
| Competion                                               | contoso.com/Users                                                                                        |                                |                        | Bjowse        |
|                                                         | Erst name:                                                                                               | Initialg                       | Last name:             |               |
|                                                         | Journaling                                                                                               |                                | Websense               |               |
|                                                         | Name                                                                                                    |                                |                        |               |
|                                                         | Journaling Websen                                                                                        | se                             |                        |               |
|                                                         | Alar                                                                                                    |                                |                        |               |
|                                                         | JournalingWebsens                                                                                        | e                              |                        |               |
|                                                         | Frank indication                                                                                         |                                |                        |               |
|                                                         | Ligenal e-mail address                                                                                   | ided by Websense               |                        | 112           |
|                                                         | Local Address prov                                                                                       | rided by websense              |                        | East          |
|                                                         |                                                                                                    |                                |                        |               |
|                                                         |                                                                                                    |                                |                        |               |
|                                                         |                                                                                                    |                                |                        |               |
|                                                         |                                                                                                    |                                |                        |               |

12. Click New.

| Contact Information | New Mail Contact<br>When you click New, the following mail contact will be created.                                                                  |
|---------------------|----------------------------------------------------------------------------------------------------|
| New Mail Contact    | Configuration Summary                                                                                                    |
| Completion          | Journaling Websense #                                                                                                    |
|                     | Last name: Websense<br>Contact name: Uournaling Websense<br>Alias: JournalingWebsense<br>External e-mail address: Local Address provided by Websense |
|                     |                                                                                                    |
|                     |                                                                                                    |

#### 13. Click Finish.

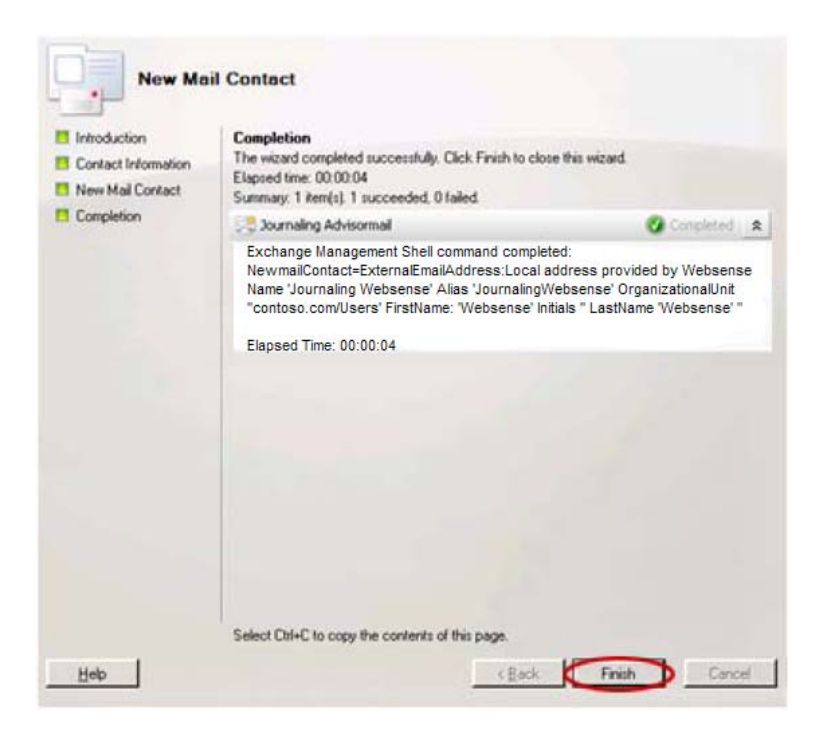

You have successfully created a Journaling Contact.

# Step Two: Create the SMTP Send Connector

- 1. Expand Organizational Configuration in the left-hand menu.
- 2. Select Hub Transport.
- 3. Right click on Hub Transport.
- 4. Select New SMTP Send Connector.

| Mcrosoft Exchange                                            | 🔛 Hub Transport |                  |                         | 1 object         | Actions                                                      |
|--------------------------------------------------------------|-----------------|------------------|-------------------------|------------------|--------------------------------------------------------------|
| Crganization Configuration                                   | Journaling      | Send Conne       | ctors Edg               | ge Subscriptions | Hub Trans                                                    |
| Clent Access                                                 | Remote Domains  | Accepted Domains | E-mail Address Policies | Transport Rules  | New R                                                        |
| Hub Transport                                                | Name +          | Doman            |                         |                  | New A                                                        |
| Berver Configuration     Recipient Configuration     Toolbox | Laboraux.       |                  |                         |                  | Image: New E           New T           New J           New S |

- 5. Type "Journaling" in the Name field.
- 6. Click Next.

| Address space | Introduction<br>This wizard helps you create a new SMTP Send connector on the selected Exchange<br>server. To configure properties not shown in this wizard, in the Exchange Management<br>Console, select the new connector. Then, in the action pane, click Properties. |
|---------------|----------------------------------------------------------------------------------------------------|
| Source Server | Ngme:                                                                                                    |
| New Connector | Journaing                                                                                                    |
| Completion    | Select the intended use for this Send connector.                                                                                                    |
|               | Custom                                                                                                    |
|               |                                                                                                    |
|               |                                                                                                    |

7. Click on Add to open the Add Address Space popup window.

| Address space<br>Network settings | Specily the address | space[s] to which this connector | will route mail |
|-----------------------------------|---------------------|----------------------------------|-----------------|
| Source Server                     | Doman               | Туре                             |                 |
| New Connector<br>Completion       |                     |                                  |                 |
|                                   |                     |                                  |                 |
|                                   |                     |                                  |                 |
|                                   |                     |                                  |                 |
|                                   |                     |                                  |                 |
|                                   |                     |                                  |                 |
|                                   |                     |                                  |                 |
|                                   |                     |                                  |                 |
|                                   |                     |                                  |                 |
|                                   |                     |                                  |                 |

- Type the [Address Space Domain provided by Websense] in the Domain field.
   For EMEA, this domain is Websense-Journal.archivesuite.com
   For the U.S. and all other locales, this domain is Websense-Journal.archivecloud.net
- 9. Click OK.

#### 10. Click Next.

| Address space                          | Address space<br>Specify the address space(s) to which this connector will route mail<br>which does address space(s) to which this connector will route mail |                 |  |
|----------------------------------------|----------------------------------------------------------------------------------------------------|-----------------|--|
| Source Server New Connector Completion | Domain<br>Address Space Doma                                                                                                    | Type<br>in smtp |  |
|                                        |                                                                                                    |                 |  |

Select "Route mail through the following smart hosts."
 Click Add.

|                  | Network settings                                                                                                    |
|------------------|----------------------------------------------------------------------------------------------------|
| Network settings | Select how to send mail with this connector:<br>C Use domain name system (DNS1'MC' records to route mail automatically |
| Source Server    | P Route mail through the following gman houts                                                                          |
| New Connector    | ( Add ) * X                                                                                                    |
| Completion       | Smat hout                                                                                                    |
|                  |                                                                                                    |
|                  |                                                                                                    |

#### 13. Select "Fully qualified domain name (FQDN)."

14. Type the [smart host name provided by Websense] into the text field. For EMEA, this domain is Websense-Journal.archivesuite.com For the U.S. and all other locales, this domain is Websense-Journal.archivecloud.net

#### 15. Click OK.

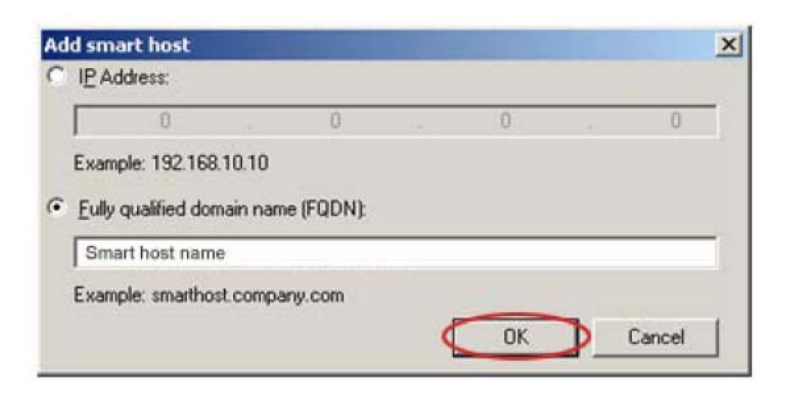

#### 16. Click Next.

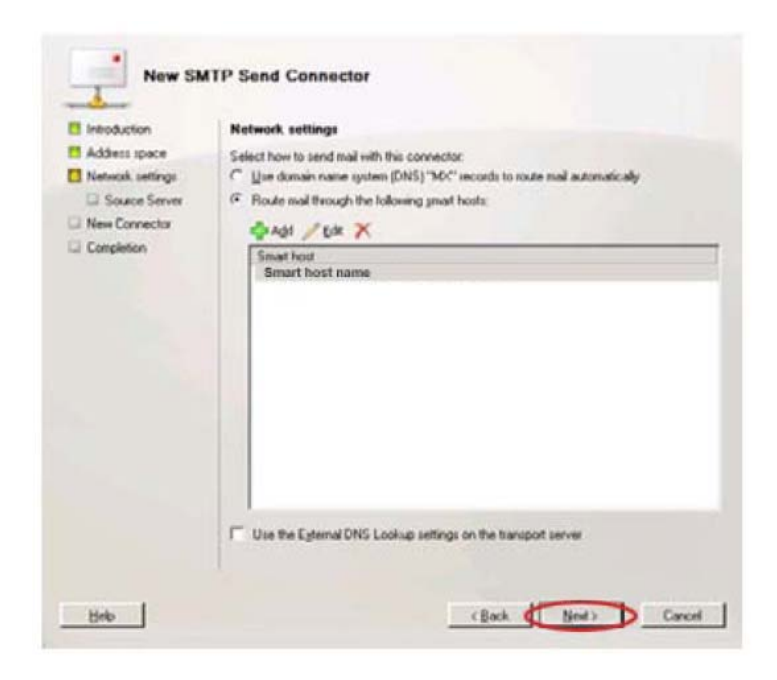

#### 17. Click Next.

| Introduction  Address space  Address space  Source Server  New Connector  Completion | Network settings<br>Select how to send mail with this connector:<br>C Use domain name system (DNS) "36C" secords to route mail automatically<br>C Route mail through the following great hosts<br>Add / Edit X<br>Smart host name<br>Smart host name |
|--------------------------------------------------------------------------------------|----------------------------------------------------------------------------------------------------|
|                                                                                      |                                                                                                    |
|                                                                                      |                                                                                                    |

#### 18. Click Next.

| Address space                                                                                            | Source Server<br>Associate this connector with the following Hub Transport servers. Alternatively, you can<br>add Edge Subscriptions to this list. |                              |                                  |  |  |
|----------------------------------------------------------------------------------------------------|----------------------------------------------------------------------------------------------------|------------------------------|----------------------------------|--|--|
| <ul> <li>host authenticatio</li> <li>Source Server</li> <li>New Connector</li> <li>Completion</li> </ul> | Nome<br>WS03R2EEEACHLCS                                                                                                    | Ske<br>Default-Frat-Ske-Name | Role<br>Malbox, Client Access, U |  |  |
|                                                                                                    |                                                                                                    |                              |                                  |  |  |

19. Click New.

| Address space                          | New Connector<br>The woard will use the configuration below. Click New to continue.                                                  |    |
|----------------------------------------|----------------------------------------------------------------------------------------------------|----|
| Configure smart<br>host authenticatio  | Configuration Summary.                                                                                                    | \$ |
| Source Server New Connector Completion | Usage: Curton<br>Address Space Damain<br>Smart Host:<br>Smart Host: name<br>Singli Rot: software:<br>Song Server:<br>WS03R2EEEXCHLCS |    |
|                                        | Select Chi+C to copy the contents of this page.                                                                                      |    |

#### 20. Click Finish.

| Introduction  Address space  Network settings  Configure smart | Completion<br>The witcard completed successfully. Click Finish to close this witcard.<br>Elapsed time: 00.00.03<br>Summary: 1 item(s), 1 succeeded, 0 failed.                                                                                                    |                                    |                  |       |
|----------------------------------------------------------------|----------------------------------------------------------------------------------------------------|------------------------------------|------------------|-------|
| New Connector                                                  | Exchange Management Shel command completed<br>new-Search/Connector-Nam Journaing -Usage Custom -Add<br>timp: Address Space Domain<br>Smart host name -SmarthostaAu/Mechanism Non<br>-UseExternal/DNSServers/Enabled State -SourceTransportServ<br>W603R/2EEEXCHLCS<br>Elapsed Time: 00:00:03 | nassSpa<br>ble Stats<br>e/<br>vers | ose<br>e -Smarti | Hosts |
| Beb                                                            | Select Onl+C to copy the contents of this page.                                                                                                    |                                    | Can              | cel   |

| Microsoft Exchange                                                                             | 😫 Hub Transport             |                                |                                      | 1 object                             | Actions                                                                                                    |
|------------------------------------------------------------------------------------------------|-----------------------------|--------------------------------|--------------------------------------|--------------------------------------|----------------------------------------------------------------------------------------------------|
| Organization Configuration     Asibox     Glent Access                                         | Remote Domains<br>Journaing | Accepted Domain:<br>Send Conne | E-mail Address Policies<br>Iclors Ec | Transport Piviles<br>geSubscriptions | Hub Trans                                                                                                    |
| Evalutificanspect     Evaluation     Server Configuration     Server Configuration     Toolbox | Name -                      | Status<br>Enubled              |                                      |                                      | Image: Second Second |
|                                                                                                |                             |                                |                                      |                                      | Refresh                                                                                                    |

#### You have successfully created the SMTP Send Connector.

**21.** *Optional*: Setup **Require TLS** command on the SMTP Send Connector.

Exchange 2007 always tries to send emails using TLS encryption. If the recipient server does not support TLS encryption, Exchange 2007 reverts to sending the email without TLS encryption. Clients who want to ensure that their email is only being sent using TLS encryption should complete the following steps.

- a. Open the Exchange 2007 Management Shell.
- **b.** At the command prompt, type in **Set-SendConnector -RequireTLS:\$true -Id <name of your journaling send connector>**.
- c. To verify the current settings, type in **Get-SendConnector** |fl and look for **Require TLS = true** on the journaling send connector you created.
- d. If the send connector goes to retry and the queue starts to buildup after Require TLS is enabled, the most likely cause is your network firewall blocking TLS. The ESMTP packet inspection should be disabled on the firewall. If your firewall is blocking the TLS, you can change the Require TLS back by entering the following command at the command prompt, Set-SendConnector -RequireTLS:\$false -Id <name of your journaling send connector>.

# Step Three: Activate Journaling (All Email Addresses)

- 1. Expand Server Configuration menu.
- 2. Select Mailbox.

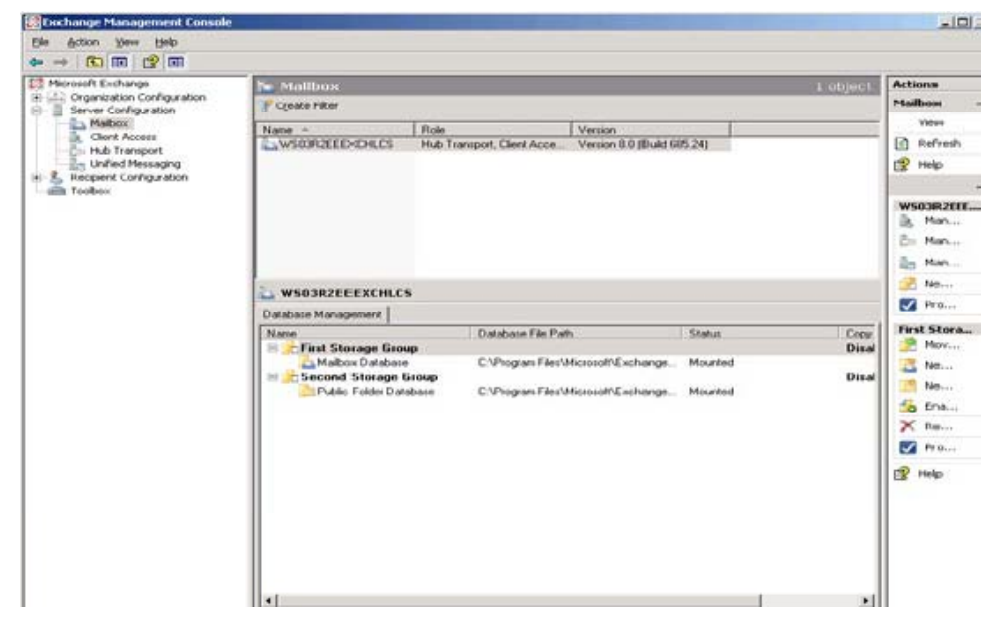

- 3. Right click on Mailbox Database in right-hand side of window.
- 4. Select Properties.

|                                                                                                    | 34                  |                                                                        |                                         |         |          |
|----------------------------------------------------------------------------------------------------|---------------------|------------------------------------------------------------------------|-----------------------------------------|---------|----------|
| Hercooft Exchange     Criganization Configuration     Server Configuration                               | 🖙 Malibus           |                                                                        |                                         |         | 1.00(451 |
|                                                                                                    | Casta Film          |                                                                        |                                         |         |          |
| Habou                                                                                                    | Nane -              | Role                                                                   | Vecion                                  |         |          |
| Hub Transport     Hub Transport     Lindfried Messaging     S. Received Configuration     Bills Tradiese | 2 workerports       | Hub Toerspot, Clevil Acce                                              | <ul> <li>Verson ED (Build 6)</li> </ul> | 620     |          |
|                                                                                                    | Ustabare Management | N<br>Database File F                                                   | w                                       | Status  | Copy     |
|                                                                                                    | E First Storage Gro | NP                                                                     |                                         |         | Disa     |
|                                                                                                    | Second Storag       | Dangurt Dotabase<br>Brve Database Fath<br>Fanoge<br>Pgiperten<br>tjelo | Ohennell Exchange .                     | Mounted | Dinas    |
|                                                                                                    |                     |                                                                        |                                         |         |          |

## 5. Check Journal Recipient.

6. Click on Browse.

| neral Limits Client   | Settings                                        |
|-----------------------|-------------------------------------------------|
| Database path:        | C.VProgram Files/Microsoft/Exchange Server/Mail |
| Database copy path:   |                                                 |
| Last full backup:     |                                                 |
| Last incremental back | cup:                                            |
| Status:               | Mounted                                         |
| Modified:             | Friday, February 09, 2007 3:59:44 PM            |
| Journal Recipient     |                                                 |
| L                     | Bjowse                                          |
| Maintenance scheduk   | E                                               |
| Run daily from 2.00 A | .M. to 6.00 A.M. Cystomize                      |
| <br>Do not mount this | database at startup                             |
| This database car     | n he overwritten hu a iestore                   |

- 7. Select Journaling Websense mail contact.
- 8. Click OK.

| Select Recipient - con | toso.com           |                | _ [D] ×        |
|------------------------|--------------------|----------------|----------------|
| Elle Yew Scope         |                    |                |                |
| Search:                | Figd Now Cig:      | x.             |                |
| Display Name +         | Alias              | Recipient Type | Primary        |
| Administrator          | Administrator      | User Mailbox   | Adminis        |
| Journaling Websense    | JournalingWebsense | Mail Contact   | Local xo       |
|                        |                    |                |                |
|                        |                    |                |                |
|                        |                    |                |                |
|                        |                    |                |                |
|                        |                    |                |                |
|                        |                    |                |                |
|                        |                    |                |                |
|                        |                    |                |                |
|                        |                    |                |                |
|                        |                    |                |                |
| 4                      |                    |                |                |
| •1                     |                    |                | -              |
|                        |                    | UK             | Cancel         |
| 1 object(s) selected.  |                    | 2 ob           | ject(s) found. |

## 9. Click OK.

| Maibox Da            | Aabate                                          |
|----------------------|-------------------------------------------------|
| Database path:       | C:\Program Files\Microsoft\Exchange Server\Maib |
| Database copy path   | 6                                               |
| Last full backup:    |                                                 |
| Last incremental bac | skup                                            |
| Status               | Mounted                                         |
| Modified             | Friday, February 09, 2007 3 59 44 PM            |
| Journal Recipier     |                                                 |
| Journaling We        | bsense Bjowce                                   |
| aintenance schedu    | le.                                             |
| Port dala han 200    | A.M. to 6:00 A.M. Cystomize                     |
| mun daily nom 2007   |                                                 |

You have successfully activated Message Journaling.

# Step Four: Create Compliance Distribution Group (Select Email Addresses)

- 1. Expand Recipient Configuration menu.
- 2. Right click on Distribution Group.
- 3. Select New Distribution Group.

Help

| Elle Action View Mr                                      |                                                                                                    |                                                                           |                                |                      |                   |                     |
|----------------------------------------------------------|----------------------------------------------------------------------------------------------------|---------------------------------------------------------------------------|--------------------------------|----------------------|-------------------|---------------------|
|                                                          | <del>ب</del><br>ا                                                                                                    |                                                                           |                                |                      |                   |                     |
| Microsoft Exchange                                       | puration                                                                                                    | Distribution Group - contoso.com Create Filter                            |                                |                      | 0 obje            |                     |
| Recipient Configure                                      | tion                                                                                                    | Display Name ~                                                            | Alas                           | Recip                | sent Type Details | Primary SMTP Addres |
| Mail Contact                                             | Modify t                                                                                                    | he Maximum Number of R                                                    | Than<br>expients to Display    | are no items to show | in this view.     |                     |
| Disconnected M<br>Toolbox                                | New Dist                                                                                                    | ame Distribution Group                                                    |                                |                      |                   |                     |
|                                                          | Yerv                                                                                                    |                                                                           |                                |                      |                   |                     |
|                                                          | Refresh                                                                                                    |                                                                           |                                |                      |                   |                     |
|                                                          | Help                                                                                                    | 25                                                                        |                                |                      |                   |                     |
|                                                          |                                                                                                    |                                                                           |                                |                      |                   |                     |
| Select New gr<br>Click Next.                             | oup.                                                                                                    | nup                                                                       |                                |                      |                   |                     |
| Select New gr<br>Click Next.                             | oup.<br>ribution Gro                                                                                                    | pup                                                                       |                                |                      |                   |                     |
| Select New gr<br>Click Next.<br>New Dist<br>Introduction | oup.                                                                                                    | sup<br>guide you through the step<br>existing group.                      | is for creating a new distribu | tion group or        |                   |                     |
| Select New gr<br>Click Next.                             | ribution Gro<br>Introduction<br>This wisad will<br>mail-enable an<br>Create a Distili                                              | pup<br>guide you through the step<br>existing group.<br>wition Group for: | is for creating a new distribu | tion group or        |                   |                     |
| Select New gr<br>Click Next.                             | ribution Gro<br>Introduction<br>This wizard will<br>mail-enable an<br>Create a Distiti<br>(* New group                             | sup<br>guide you through the step<br>existing group.<br>sution Group for: | is for creating a new distribu | tion group or        |                   |                     |
| Select New gr<br>Click Next.                             | oup.<br>ribution Gro<br>Introduction<br>This wased will<br>mail-enable an<br>Create a Distail<br>(* Ngw group<br>(* Egisting group | pup<br>guide you through the step<br>existing group.<br>whon Group for.   | is for creating a new distribu | tion group or        |                   |                     |

< <u>B</u>ack

Nest >

Cancel

- **6.** Type "Compliance" in **Name** field.
- 7. Click Next.

| Introduction           | Group Information        |         |
|------------------------|--------------------------|---------|
| New Distribution Group | Group type:              |         |
| Completion             | C Distribution           |         |
|                        | Organizational unit:     |         |
|                        | contoso.com/Users        | Browse. |
|                        | Ngme:                    |         |
|                        | Compliance               |         |
|                        | Name (pre-Windows 2000): |         |
|                        | Compliance               |         |
|                        | Aliag                    |         |
|                        | Compliance               |         |
|                        |                          |         |
|                        |                          |         |
|                        |                          |         |

8. Click New.

| Introduction  Group Information  New Distribution Group | New Distribution Group<br>When you click New, the following distribution group is created.<br>Configuration Summary:                                           |  |
|---------------------------------------------------------|----------------------------------------------------------------------------------------------------|--|
| Completion                                              | R Compliance                                                                                                    |  |
|                                                         | Group type: Distribution<br>Organizational unit: contros.com/Users<br>Group name: Compliance<br>Group name (pre-Windows 2000): Compliance<br>Alias: Compliance |  |
|                                                         |                                                                                                    |  |
|                                                         |                                                                                                    |  |
|                                                         |                                                                                                    |  |
|                                                         |                                                                                                    |  |
|                                                         |                                                                                                    |  |

#### 9. Click Finish.

| Introduction<br>Group Information<br>New Distribution Group | Completion<br>The wizard completed successfully. Click Finish to cli<br>Elapsed time: 00:00:03<br>Summay: 1 iten(s), 1 succeeded, 0 failed. | lose this wizard.                                                       |
|-------------------------------------------------------------|----------------------------------------------------------------------------------------------------|-------------------------------------------------------------------------|
| Completion                                                  | R Compliance                                                                                                    | 🕜 Completed 🗴 🕿                                                         |
|                                                             | Exchange Management Shell command comple<br>new-DistributionGroup Name "Compliance" -Typ<br>"contoso.com/Users" -SamAccountName "Compl      | ted<br>e Distribution' OrganizationalUnit<br>liance' Alias "Compliance' |
|                                                             | Elapsed Time: 00:00:03                                                                                                    |                                                                         |
|                                                             |                                                                                                    |                                                                         |
|                                                             |                                                                                                    |                                                                         |
|                                                             |                                                                                                    |                                                                         |
|                                                             |                                                                                                    |                                                                         |
|                                                             |                                                                                                    |                                                                         |
|                                                             |                                                                                                    |                                                                         |
|                                                             |                                                                                                    |                                                                         |
|                                                             |                                                                                                    |                                                                         |
|                                                             |                                                                                                    |                                                                         |
|                                                             |                                                                                                    |                                                                         |
|                                                             |                                                                                                    |                                                                         |
|                                                             |                                                                                                    |                                                                         |
|                                                             | Select DtI-C to copy the contents of this page.                                                                                             |                                                                         |

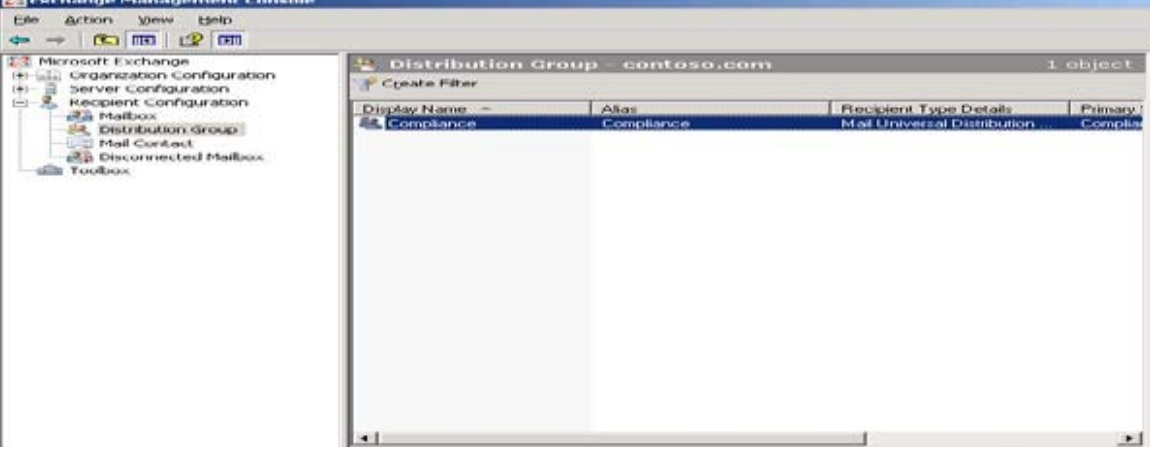

You have successfully created a Compliance Distribution Group.

You can now add compliance users into the group.

# Step Five: Implement Journal Rules (Select Email Addresses)

- **1.** Expand **Organization Configuration** menu.
- 2. Select Hub Transport.

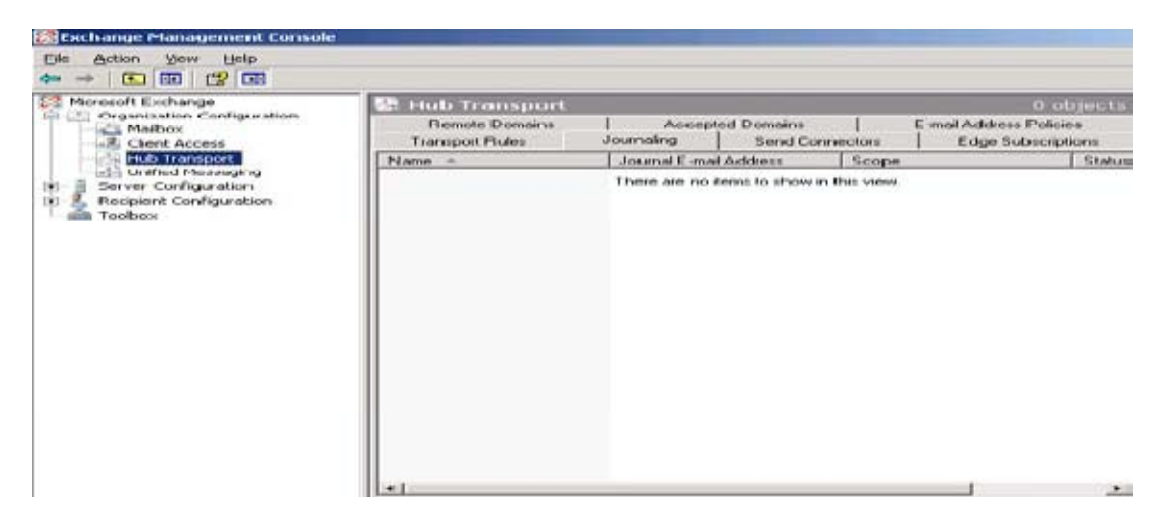

- 3. Right click on Hub Transport.
- 4. Select New Journal Rule.

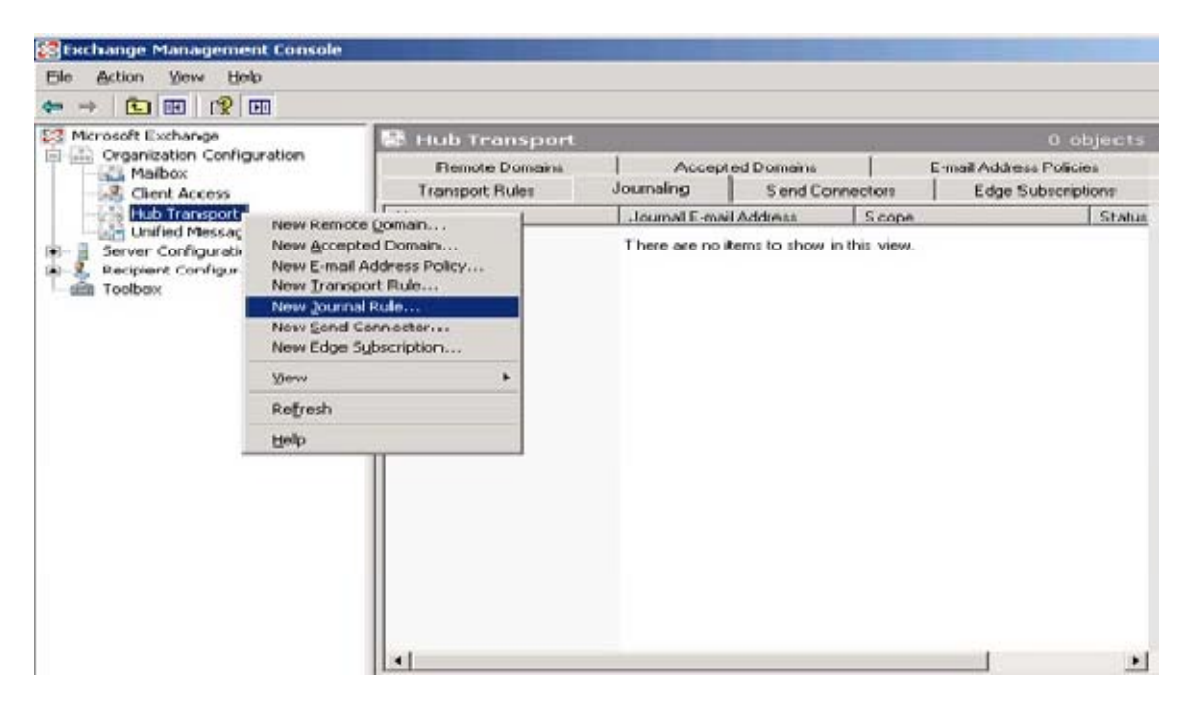

- 5. Type "Compliance Group Journal rule" in Rule name field.
- 6. Click Browse.

| New Journal Rule<br>Completion | New Journal Rule<br>This wizard helps you create a new journal rule. When enabled, the new journal rule is<br>executed on your organization's Hub Transport servers. |
|--------------------------------|----------------------------------------------------------------------------------------------------|
|                                | Ryle name:                                                                                                    |
|                                | Send Journal reports to e-mail address:                                                                                                    |
|                                | Broggie                                                                                                    |
|                                | Scope:                                                                                                    |
|                                | Bjowse                                                                                                    |
|                                | 🖾 Engble Rule                                                                                                    |
|                                | [3] To use premium journaling, you must have an Exchange Enterprise Client Access Li<br>(CAL)                                                                        |

- 7. Select Journaling Websense.
- 8. Click OK.

| 💐 Select Recipient - con                                                                                                    | toso.com           |                             | _ [] ×  |
|----------------------------------------------------------------------------------------------------|--------------------|-----------------------------|---------|
| Elle Yew Scope                                                                                                    |                    |                             |         |
| Search:                                                                                                    | Figd Now Clear     |                             |         |
| Display Name +                                                                                                    | Aãos               | Recipient Type              | Primary |
| Administrator                                                                                                    | Administrator      | User Mailbox                | Adminis |
| Compliance                                                                                                    | Compliance         | Mail Universal Distribution | Complia |
| Journaling Websense                                                                                                    | JournalingWebsense | Contact                     | Local x |
| 41                                                                                                    |                    |                             |         |
| and the second second se |                    |                             |         |
|                                                                                                    |                    | ОК                          | Cancel  |

9. Check Journal messages for recipient.

#### 10. Click Browse.

| New Journal Rule<br>Completion | New Journal Rule<br>This wicard helps you create a new journal rule. When enabled, the new journal rule<br>executed on your organization's Hub Transport servers.                                                                                                    |
|--------------------------------|----------------------------------------------------------------------------------------------------|
|                                | Ryle name:                                                                                                    |
|                                | Compliance Group Journal rule                                                                                                    |
|                                | Send Journal reports to e-mail address:                                                                                                    |
|                                | Journaling Websense Brow                                                                                                    |
|                                | Scope                                                                                                    |
|                                | C Internal - internal messages only                                                                                                    |
|                                | C Egternal - messages with an external sender or recipient                                                                                                    |
|                                | V Journal messages for recipient                                                                                                    |
|                                | Providence and a second second se |
|                                | Dim                                                                                                    |
|                                | F Engble Rule                                                                                                    |
|                                | To use prenium journaling, you must have an Exchange Enterprise Client Access<br>[CAL]                                                                                                    |

- **11.** Select **Compliance** group.
- 12. Click OK.

| 🐔 Select Recipient - con | toso.com            | the second second second second second second second second second second second second second second second s |             |
|--------------------------|---------------------|----------------------------------------------------------------------------------------------------|-------------|
| Elle Yew Sogpe           |                     |                                                                                                    |             |
| jearch:                  | Find Now Clear      |                                                                                                    |             |
| Display Name ~           | Alias               | Recipient Type                                                                                                 | Primary     |
| Administrator            | Administrator       | User Mailbox                                                                                                   | Admini      |
| Compliance               | Compliance          | Mail Universal Distribution                                                                                    | n Compli    |
| Journaling Websense      | Journaling Websense | Mail Contact                                                                                                   | Locah       |
|                          |                     |                                                                                                    |             |
| đ                        |                     |                                                                                                    | 2<br>Count  |
|                          |                     | UN _                                                                                                    | Cancel      |
| object(s) selected.      |                     | 3 objec                                                                                                    | t(s) found. |

#### 13. Click New.

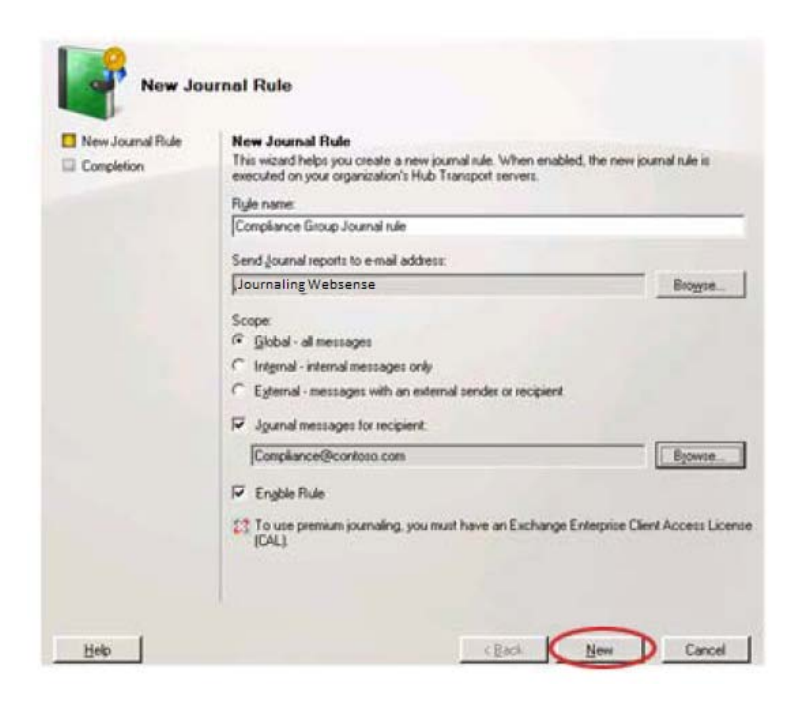

#### 14. Click Finish.

| New Journal Rule | Completion<br>The wizard completed successfully. Click Finish to close this wid<br>Elapsed time: 00.00.01<br>Summary: 1 item(s) 1 succeeded, 0 failed.                                  | cand.                                        |
|------------------|----------------------------------------------------------------------------------------------------|----------------------------------------------|
|                  | F Compliance Group Journal rule                                                                                                    | Completed A                                  |
|                  | Exchange Management Shell command completed<br>new-journalflute Name Compliance Googs Journal rule' Ve<br>'contos.com/User/Journaling/WebsenseSoope 'Global<br>Compliance@contosit.com' | umaEmaiAddress<br>/ Enabled \$true Recipient |
|                  | Elapted Time: 00:00:01                                                                                                    |                                              |
|                  |                                                                                                    |                                              |
|                  |                                                                                                    |                                              |
|                  |                                                                                                    |                                              |
|                  |                                                                                                    |                                              |
|                  |                                                                                                    |                                              |
|                  |                                                                                                    |                                              |

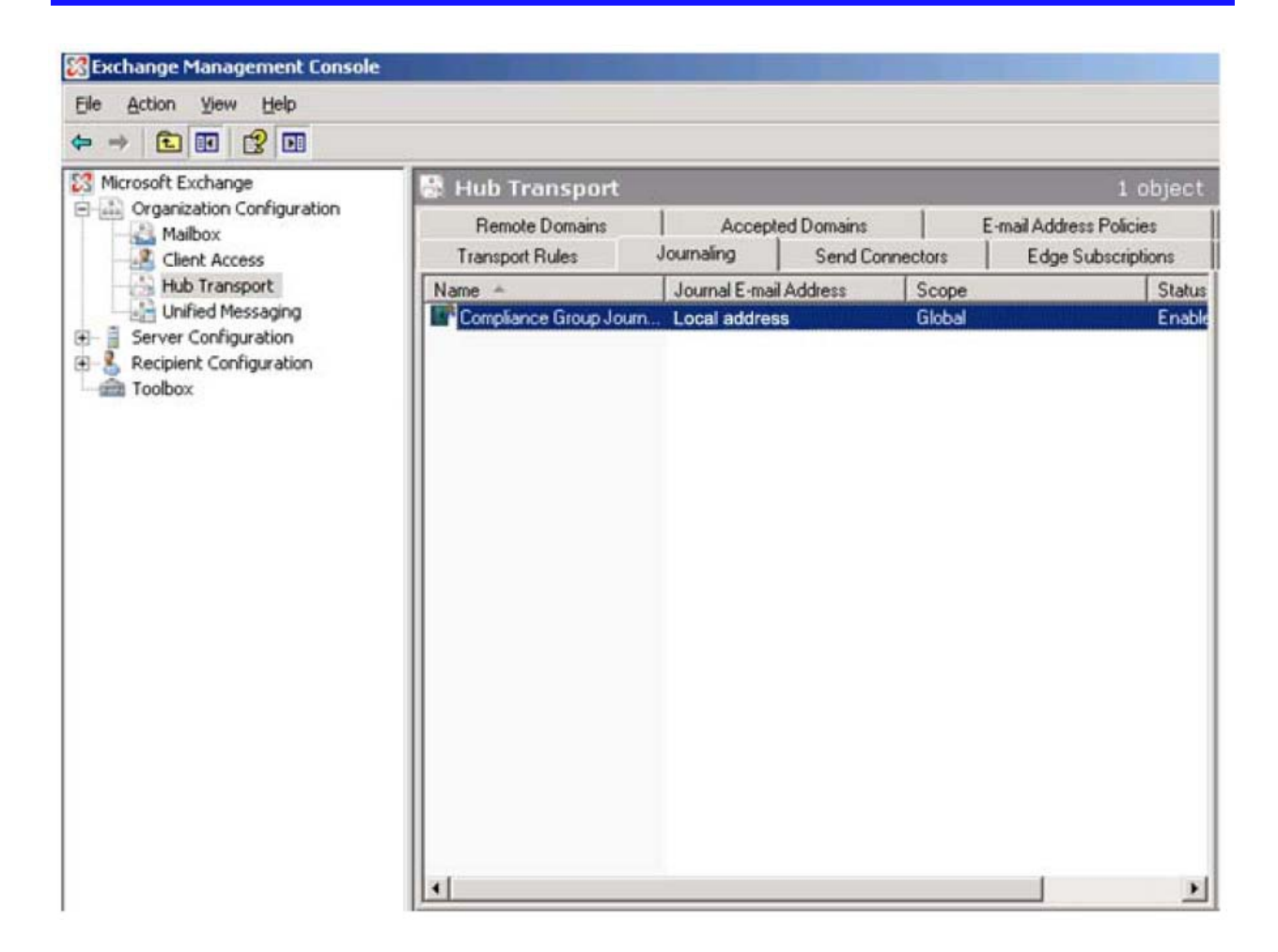

You have successfully implemented Journal Rules.

#### Message Journaling Best Practices

- 1. When adding or deleting a user mailbox on your Exchange Server, make sure you also update that user in the Websense Email Archive system.
- 2. Set up queue alerts and monitor your Exchange Server for issues.
- 3. Make sure you hide the journal recipient(s) from your Global Address List (GAL).
- 4. Set maximum message size allowed on your Exchange Server to 20 MB if you are journaling to AdvisorMail (messages above 20 MB will not be archived) and 40 MB if you are journaling to Mail Archive (messages above 40 MB may not index properly, but they will be archived).

# **Troubleshooting Tips**

Some things to check, if journaling is not working as expected:

- 1. After you set up journaling, if emails become backed up in the message queue or are moved to the **Emails with** unreachable destination queue:
  - a. Make sure the Journaling Contact SMTP Email Address is spelled correctly.
  - b. Make sure your firewall is not blocking outbound emails. Many firewalls can block emails sent using TLS encryption, even if they are set to allow all outbound emails. If you have a Cisco firewall, chances are very high that the ESMTP packet inspection is enabled and blocking the TLS-encrypted emails. For more information, visit Cisco support by clicking on the link below or copying and pasting it into your web browser.

http://www.cisco.com/en/US/docs/security/asa/asa72/release/notes/asarn723.html#wp219670

- 2. If emails are journaling to the Journaling User Mailbox, but no emails are showing up in your archive:
  - a. Make sure the Journaling Contact SMTP Email Address is spelled correctly.
  - **b.** Use **Message tracking and search** for emails sent to the contact with the address you added to the contact (the local address you received from Websense).
- **3.** If you have a mixed-mode configuration (i.e., Exchange 2003 and Exchange 2007) and emails are journaling, but some or all emails seem to archive incorrectly, check the following:
  - a. Make sure your Journaling Send Connector is using your Exchange 2007 Bridgehead (not the Exchange 2003 Bridgehead) to send messages.